## **Comment ajouter votre CV sur la plateforme de eportfolio ?**

Accéder au tutoriel vidéo

## **Onglet** « Introduction »

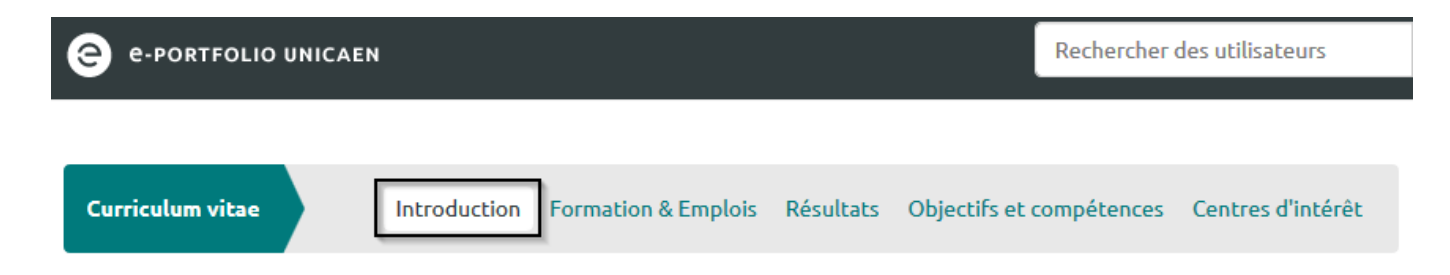

L'onglet « Introduction » de la rubrique « Curriculum Vitae » vous permet de renseigner :

- une lettre de motivation au format texte.
- L'onglet « Introduction » vous permet aussi de renseigner quelques informations personnelles telles que votre date et lieu de naissance.

#### Ajout d'une lettre de motivation

#### Étape 1 : Cliquez sur « Modifier »

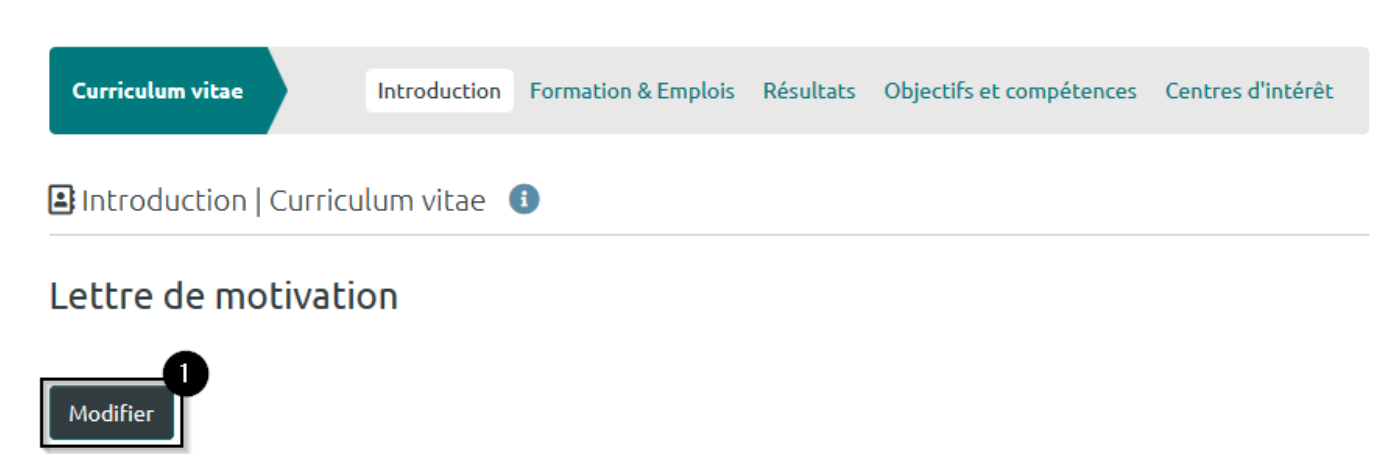

#### Étape 2 : Remplissez le champ de texte long

Last update: 22/01/2024 mahara:tutoriels\_eportfolio:8\_comment\_ajouter\_votre\_cv https://webcemu.unicaen.fr/dokuwiki/doku.php?id=mahara:tutoriels\_eportfolio:8\_comment\_ajouter\_votre\_cv 09:23

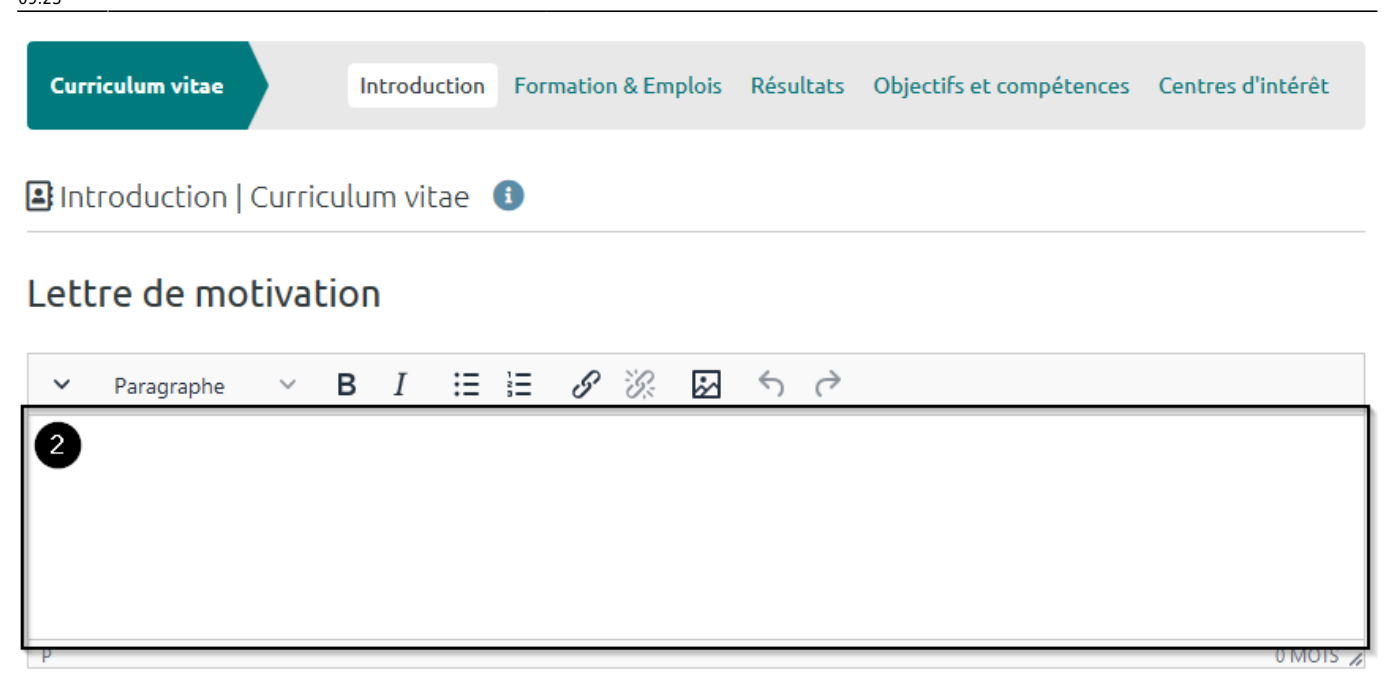

Étape 3 : Cliquez sur le bouton « Enregistrer » pour sauvegarder les modifications

| Lettre de motivation |              |            |   |   |             |             |    |  |  |  |
|----------------------|--------------|------------|---|---|-------------|-------------|----|--|--|--|
| ~                    | Paragraphe   | ~          | в | Ι | <b>≣</b> }≡ | <b>G</b> B: | \$ |  |  |  |
|                      |              |            |   |   |             |             |    |  |  |  |
|                      |              |            |   |   |             |             |    |  |  |  |
|                      |              |            |   |   |             |             |    |  |  |  |
| Р                    |              |            |   |   |             |             |    |  |  |  |
|                      |              |            |   |   |             |             |    |  |  |  |
| Enre                 | gistrer Annu | <u>ler</u> |   |   |             |             |    |  |  |  |

### **Onglet « Formation & Emplois »**

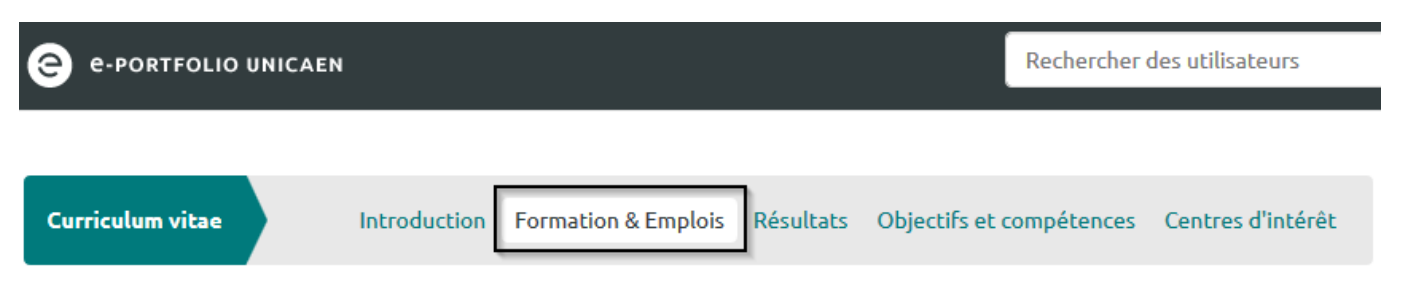

3/15

Dans l'onglet « Formation & Emplois », ajoutez l'historique de vos formations et des emplois occupés.

# Étape 1 : Cliquez sur le bouton « Ajouter » en bas de chacun des deux historiques

| Curriculum vitae                 | Introduction     | Formation & Emplois | Résultats | Objectifs et compétences | Centres d'intérêt |  |  |  |  |
|----------------------------------|------------------|---------------------|-----------|--------------------------|-------------------|--|--|--|--|
| Formation & Emplo                | ois   Curriculum | n vitae 🚺           |           |                          |                   |  |  |  |  |
| HISTORIQUE DE FORM               | ATION 🚯          |                     |           |                          |                   |  |  |  |  |
| QUALIFICATION                    |                  |                     | PIÈCE     | S JOINTES                |                   |  |  |  |  |
| Études de médecine<br>1962-1963  | e à Columbia     |                     | 0         |                          |                   |  |  |  |  |
|                                  |                  |                     |           |                          | Ajouter 🗸         |  |  |  |  |
| HISTORIQUE DES EMPL              | LOIS 🚺           |                     |           |                          |                   |  |  |  |  |
| POSTE                            |                  |                     | PIÈCES JO | INTES                    |                   |  |  |  |  |
| Avocat: Nelson & Mi<br>1966-1967 | urdock           |                     | 0         |                          | 1                 |  |  |  |  |
|                                  |                  |                     |           |                          | Ajouter 🗸         |  |  |  |  |

# Étape 2 : Renseignez la date de début de votre formation et le nom de l'institution

Last update: 22/01/2024 mahara:tutoriels\_eportfolio:8\_comment\_ajouter\_votre\_cv https://webcemu.unicaen.fr/dokuwiki/doku.php?id=mahara:tutoriels\_eportfolio:8\_comment\_ajouter\_votre\_cv 09:23

| HISTORIQUE DE FORMATION                         |                |   |
|-------------------------------------------------|----------------|---|
| QUALIFICATION                                   | PIÈCES JOINTES |   |
| Études de médecine à Columbia<br>1962-1963      | 0              |   |
| Les rubriques avec un « * » doivent être saisie | 25.            |   |
| Date de début *                                 |                | 0 |
| Date de fin                                     |                |   |
| Institution *                                   |                |   |
| Adresse de l'institution                        |                |   |
| Type de qualification                           |                |   |

Il vous est également possible d'ajouter une date de fin, l'adresse de l'institution, le type et le nom de qualification ainsi qu'une description de cette qualification. Vous pouvez aussi ajouter un fichier ou plusieurs fichiers en cliquant sur les boutons « Choisir un fichier » et « + Ajouter une pièce jointe ».

#### Étape 3 : Sauvegardez vos modifications en cliquant sur le bouton « Enregistrer »

| [ | Descrip                           | ption de la qualif                                                                   | ication                    | n              |         |         |        |         |        |          |          |            |         |
|---|-----------------------------------|--------------------------------------------------------------------------------------|----------------------------|----------------|---------|---------|--------|---------|--------|----------|----------|------------|---------|
|   | ~                                 | Paragraphe                                                                           | ~                          | в              | Ι       | Ξ       | Ē      | 8       | ÷G:    | \$       | <        | è          |         |
|   |                                   |                                                                                      |                            |                |         |         |        |         |        |          |          |            |         |
|   | Joindre<br>Parce<br>+ Aje<br>Enre | e un fichier<br>Durir Aucun fi<br>outer une pièce joir<br>gistrer                    | chier s                    | électi         | onné.   | (Taille | e maxi | male de | e dépô | t de fic | hiers 10 | 00Mo)      |         |
|   | Lors                              | que vous ajou                                                                        | ıtez u                     | ın élé         | émen    | tàv     | otre   | histo   | rique  | des      | emplo    | ois, rense | eignez  |
|   | oblig                             | jatoirement :                                                                        | <b>L</b>                   |                |         |         |        |         | ·      |          | ·        |            | 5       |
|   |                                   | <ul> <li>La date de de de</li> <li>Le nom de voi</li> <li>Le titre du pos</li> </ul> | but ;<br>tre em<br>ste occ | ploye<br>cupé. | ur ;    |         |        |         |        |          |          |            |         |
| 1 | Si vo                             | ous le souhaitez                                                                     | , rense                    | eignez         | 2:      |         |        |         |        |          |          |            |         |
| 1 |                                   | <ul> <li>La date de fin</li> <li>L'adresse de l</li> </ul>                           | de l'e<br>'emple           | mploi<br>oveur | ;       |         |        |         |        |          |          |            |         |
|   |                                   | Une description                                                                      | on du p                    | oste           | occup   | pé;     |        |         |        |          |          |            |         |
|   |                                   | <ul> <li>Ajoutez un fio</li> </ul>                                                   | chier c                    | ou plu         | isieurs | s fich  | iers e | en clio | luant  | sur le   | bout     | on « Cho   | isir un |

Là encore, n'oubliez pas de sauvegarder vos modifications en cliquant sur le bouton vert « Enregistrer ».

Pour modifier un élément de l'historique, cliquez sur l'icône représentant un crayon. Pour en supprimer, cliquez sur la poubelle rouge.

## **Onglet « Résultats »**

fichier ».

Last update: 22/01/2024 mahara:tutoriels\_eportfolio:8\_comment\_ajouter\_votre\_cv https://webcemu.unicaen.fr/dokuwiki/doku.php?id=mahara:tutoriels\_eportfolio:8\_comment\_ajouter\_votre\_cv 09:23

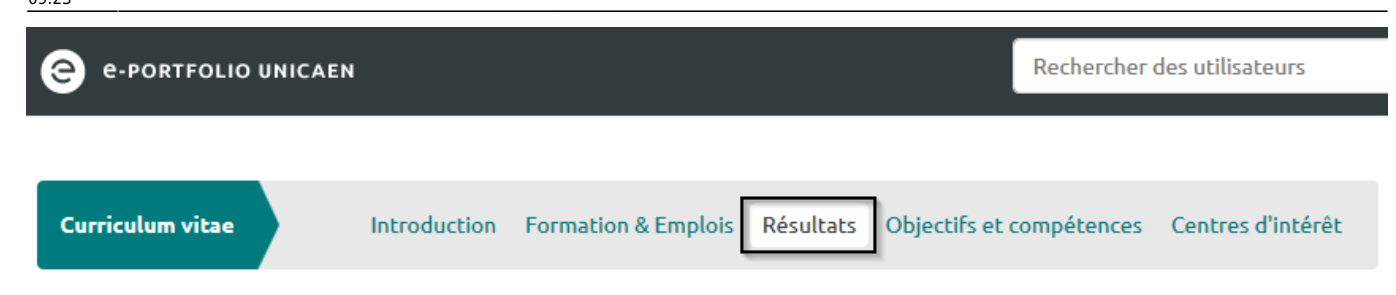

L'onglet « Résultats » vous offre la possibilité de renseigner les certifications, accréditations et prix que vous avez obtenus, vos publications ainsi que vos affiliations professionnelles.

#### Compléter vos « Résultats »

#### Cliquez sur le bouton « Ajouter » en bas de chaque type de résultats

| 🖪 Résultats   Curriculum vitae 🧃                   |           |
|----------------------------------------------------|-----------|
| CERTIFICATIONS, ACCRÉDITATIONS ET PRIX OBTENUS (1) |           |
|                                                    | Ajouter 🗸 |
|                                                    |           |
| LIVRES ET PUBLICATIONS (1)                         |           |
|                                                    | Ajouter 🗸 |
|                                                    |           |
| AFFILIATIONS PROFESSIONNELLES 🕕                    |           |
|                                                    | Ajouter 🗸 |

#### Compléter les « Certifications, accréditations et prix obtenus »

Étape 1 : Renseignez la date et le titre de la distinction reçue

| CERTIFICATIONS, ACCRÉDITATIONS ET PRIX OBTENUS 🕕  |  |   |  |  |  |  |  |  |  |
|---------------------------------------------------|--|---|--|--|--|--|--|--|--|
| Les rubriques avec un « * » doivent être saisies. |  |   |  |  |  |  |  |  |  |
| Date *                                            |  | 6 |  |  |  |  |  |  |  |
| Titre *                                           |  |   |  |  |  |  |  |  |  |

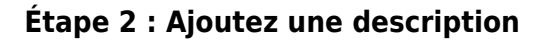

| Date *  |            |        |   |   |      |             |         |            |  |  | 0        |
|---------|------------|--------|---|---|------|-------------|---------|------------|--|--|----------|
| Titre * |            |        |   |   |      |             |         |            |  |  |          |
| Descrip | ption      |        |   |   |      |             |         |            |  |  |          |
| ~       | Paragraphe | $\sim$ | В | Ι | ≣ ]≡ | <b>G</b> B: | \$<br>5 | $\diamond$ |  |  |          |
| 2       |            |        |   |   |      |             |         |            |  |  |          |
|         |            |        | _ | _ |      |             | _       |            |  |  | 0 MOTS 🖌 |

Étape 3 : Cliquez sur « Parcourir » pour joindre un fichier

| Joindre un fichier<br>Parcourir<br>Aucun fichier sélectionné. (Taille maximale de dépôt de fichiers 100Mo)<br>+ Ajouter une pièce jointe |           |
|----------------------------------------------------------------------------------------------------|-----------|
| Enregistrer                                                                                                    | Annuler 🔨 |

Étape 4 : Cliquez sur « Enregistrer » au bas de la page pour sauvegardez les modifications

| Joindre un fichier<br>Parcourir Aucun fichier sélectionné. (Taille maximale de dépôt de fichiers 100Mo) |  |
|----------------------------------------------------------------------------------------------------|--|
| + Ajouter une pièce jointe                                                                              |  |
| Enregistrer                                                                                             |  |

Compléter les « Livres et publications »

#### Étape 1 : Renseignez la date de publication, le titre et votre contribution

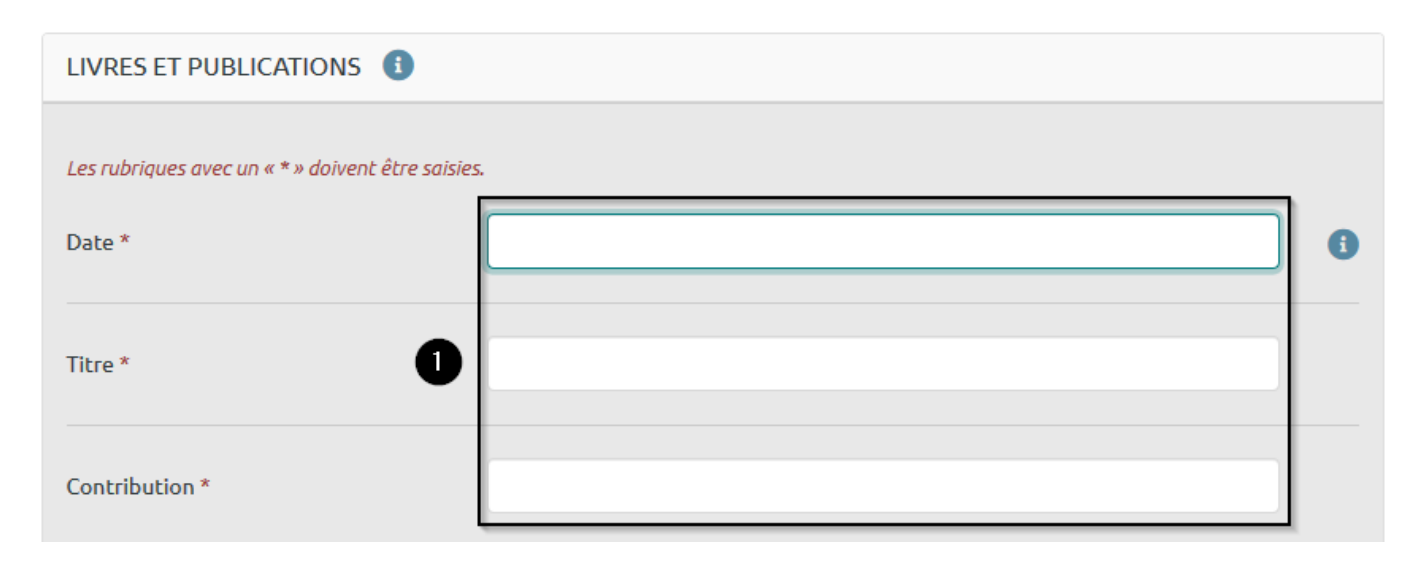

Étape 2 : Vous pouvez ajouter les détails de votre contribution, ainsi qu'une adresse URL vers la description de la publication

| 19/01/20 | )25 15:29          | 9/1          | 5      |          |        |        |        |          | Co       | ommer      | nt ajouter votre CV sur la plateforme de e | eportfolio ? |
|----------|--------------------|--------------|--------|----------|--------|--------|--------|----------|----------|------------|--------------------------------------------|--------------|
| Détails  | de votre contr     | ibution      |        |          |        |        |        |          |          |            |                                            |              |
| ~        | Paragraphe         | ~ В          | Ι      | ≣        |        | 8      | Ŀ.     | *        | 4        | $\partial$ |                                            |              |
|          |                    |              |        |          |        |        |        |          |          |            |                                            |              |
|          |                    |              |        |          |        |        |        |          |          |            |                                            |              |
|          |                    |              |        |          |        |        |        |          |          |            |                                            |              |
|          |                    |              |        |          |        |        |        |          |          |            |                                            |              |
|          |                    |              |        |          |        |        |        |          |          |            |                                            | O MOIS /     |
| Joindre  | un fichier         |              |        |          |        |        |        |          |          |            |                                            |              |
| Parco    | urir Aucun         | fichier séle | tionné | . (Taill | e maxi | male d | e dépô | t de fic | hiers 1( | 00Mo)      |                                            |              |
| + Ajo    | outer une pièce jo | inte         |        |          |        |        |        |          |          |            |                                            |              |
|          |                    |              |        |          |        |        |        |          |          |            |                                            |              |
| UKL      |                    |              |        |          |        |        |        |          |          |            |                                            |              |

Étape 3 : Ajoutez un ou plusieurs fichiers en cliquant sur « Parcourir »

| Joindre un fichier<br>Parcourir Aucun fichier sélectionné. | (Taille maximale de dépôt de fichiers 100Mo) |
|------------------------------------------------------------|----------------------------------------------|
| URL                                                        | 6                                            |
| Enregistrer                                                | Annuler 🔨                                    |

Étape 4 : Cliquez sur « Enregistrer » pour sauvegardez les modifications

| URL         |  |
|-------------|--|
| Enregistrer |  |

### Compléter les « Affiliations personnelles »

Last update: 22/01/2024 09:23

#### Étape 1 : Entrez la date de début et le titre de votre affiliation

| AFFILIATIONS PROFESSIONNELLES                  | 5 🚯 |   |
|------------------------------------------------|-----|---|
| Les rubriques avec un « * » doivent être saisi | es. |   |
| Date de début *                                |     | 0 |
| Date de fin                                    |     |   |
| Titre *                                        |     | ] |

#### Étape 2 : Ajoutez une description et une date de fin si vous le souhaitez

| Date de | e fin      |        |   |   |       |             |         |   |      |  |  |
|---------|------------|--------|---|---|-------|-------------|---------|---|------|--|--|
| Titre * |            |        |   |   |       |             | <br>    |   | <br> |  |  |
| Descrip | otion      |        |   |   |       |             |         |   |      |  |  |
| ~       | Paragraphe | $\sim$ | в | Ι | i∃ i∃ | <b>G</b> B. | \$<br>5 | Ì |      |  |  |
| 2       |            |        |   |   |       |             |         |   |      |  |  |
|         |            |        |   |   |       |             |         |   |      |  |  |
|         |            |        |   |   |       |             |         |   |      |  |  |
|         |            |        |   |   |       |             |         |   |      |  |  |

#### Étape 3 : Cliquez sur « Parcourir » pour joindre un fichier »

| Joindre un fichier<br>Parcourir Aucun fichier sélectionné. (Taille maximale de dépôt de fichiers 100Mo)<br>+ Ajouter une pièce jointe |           |
|----------------------------------------------------------------------------------------------------|-----------|
| Enregistrer                                                                                                    | Annuler 🔨 |

#### Étape 4 : Cliquez sur « Enregistrer » pour sauvegardez les modifications

| Joindre un fichier<br>Parcourir Aucun fichier sélectionne | é. (Taille maximale de dépôt de fichiers 100Mo) |
|-----------------------------------------------------------|-------------------------------------------------|
| + Ajouter une pièce jointe                                |                                                 |
| Enregistrer                                               |                                                 |

Lorsque que les types de « Résultats » contiennent plusieurs éléments, vous avez la possibilité de réorganiser ces derniers en cliquant sur les flèches descendantes ou montantes qui apparaissent à gauche des tableaux.

Enfin, pour modifier un élément de vos « Résultats », cliquez sur l'icône représentant un crayon. Pour en supprimer, cliquez sur la poubelle rouge.

## **Onglet « Objectifs et compétences »**

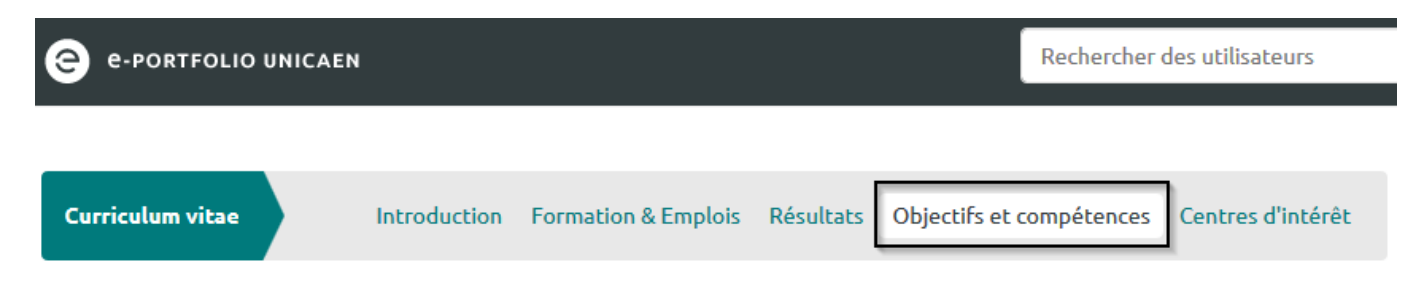

Dans cet onglet, vous pouvez décrire vos objectifs et compétences personnels, universitaires et professionnels.

#### Modifier les objectifs et compétences

## Étape 1 : Pour chaque type d'objectif ou de compétence, cliquez sur l'icône représentant un crayon

| Curriculum vitae                              | Introduction | Formation & Emplois | Résultats | Objectif | s et compétences      | Centres d'in | térêt |  |  |  |
|-----------------------------------------------|--------------|---------------------|-----------|----------|-----------------------|--------------|-------|--|--|--|
| Objectifs et compétences   Curriculum vitae 3 |              |                     |           |          |                       |              |       |  |  |  |
| Mes objectifs 🔋                               |              |                     |           |          |                       |              |       |  |  |  |
| OBJECTIFS PERSONNELS                          | 6            | OBJECTIFS ACADÉ     | MIQUES    | 1        | OBJECTIFS DE CARRIÈRE |              |       |  |  |  |
| (Pas de descriptior                           | n)           | (Pas de descr       | iption)   |          | (Pas de d             | lescription) |       |  |  |  |

#### Étape 2 : Listez vos objectifs ou compétences en remplissant le champ de texte long

#### Objectifs et compétences | Curriculum vitae

| Modi   | fication: Object | tifs pe | rsonr | els |     |              |         |          |
|--------|------------------|---------|-------|-----|-----|--------------|---------|----------|
| Descri | ption            |         |       |     |     |              |         |          |
| ~      | Paragraphe       | $\sim$  | в     | Ι   | ≣ ≣ | <b>G</b> 'G: | \$<br>5 | $\sim$   |
| 2      |                  |         |       |     |     |              |         |          |
|        |                  |         |       |     |     |              |         |          |
|        |                  |         |       |     |     |              |         |          |
|        |                  |         |       |     |     |              |         |          |
|        |                  |         |       |     |     |              |         |          |
|        |                  |         |       |     |     |              |         |          |
|        |                  |         |       |     |     |              |         |          |
|        |                  |         |       |     |     |              |         |          |
|        |                  |         |       |     |     |              |         |          |
|        |                  |         |       |     |     |              |         |          |
|        |                  |         |       |     |     |              |         |          |
|        |                  |         |       |     |     |              |         |          |
| P      |                  |         |       |     |     |              | <br>    | 0 MOIS 🔏 |

#### Étape 3 : Cliquez sur « Ajouter un fichier » pour joindre des annexes

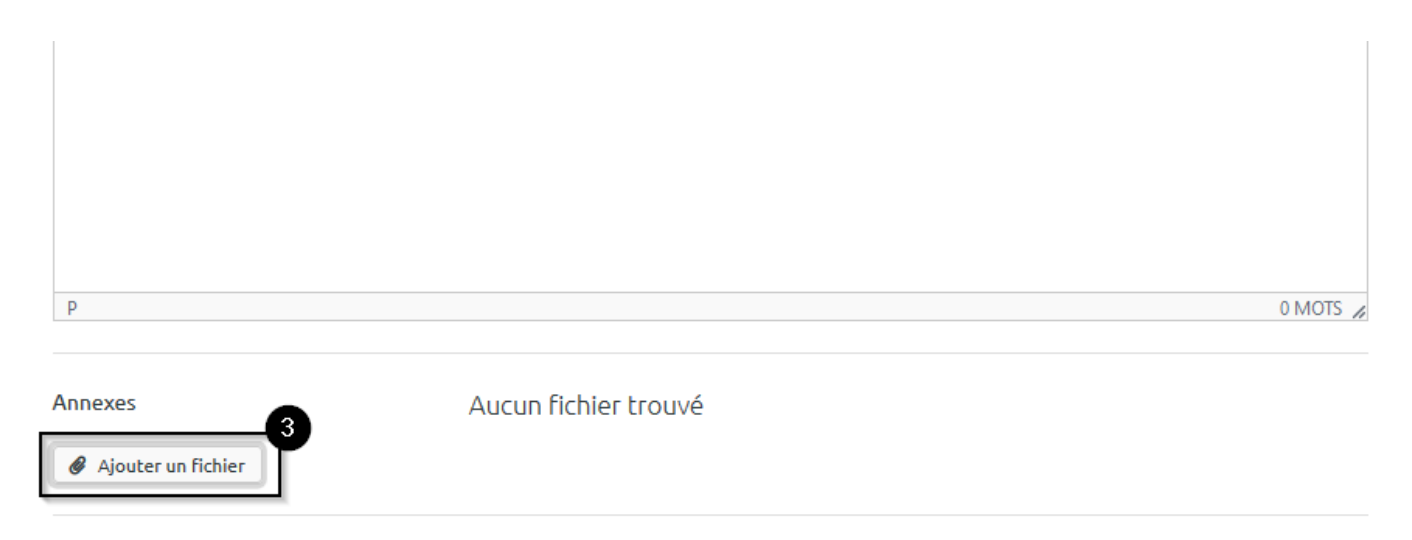

#### Étape 4 : Cliquez sur « Enregistrer » pour sauvegardez les modifications

| Annexes                    | Aucun fichier trouvé |
|----------------------------|----------------------|
| Ajouter un fichier         |                      |
| Enregistrer <u>Annuler</u> |                      |

### **Onglet « Centres d'intérêt »**

| e-portfolio unical | EN           |                     |           |                | Rechercher  | des utilisateurs  |
|--------------------|--------------|---------------------|-----------|----------------|-------------|-------------------|
|                    |              |                     |           |                |             |                   |
| Curriculum vitae   | Introduction | Formation & Emplois | Résultats | Objectifs et o | compétences | Centres d'intérêt |

La rubrique « Centres d'intérêt » vous permet de lister vos centres d'intérêt dans l'onglet qui porte le même nom.

#### Ajouter des centres d'intérêt

#### Étape 1 : Cliquez sur le bouton « Modifier »

Last update: 22/01/2024 mahara:tutoriels\_eportfolio:8\_comment\_ajouter\_votre\_cv https://webcemu.unicaen.fr/dokuwiki/doku.php?id=mahara:tutoriels\_eportfolio:8\_comment\_ajouter\_votre\_cv

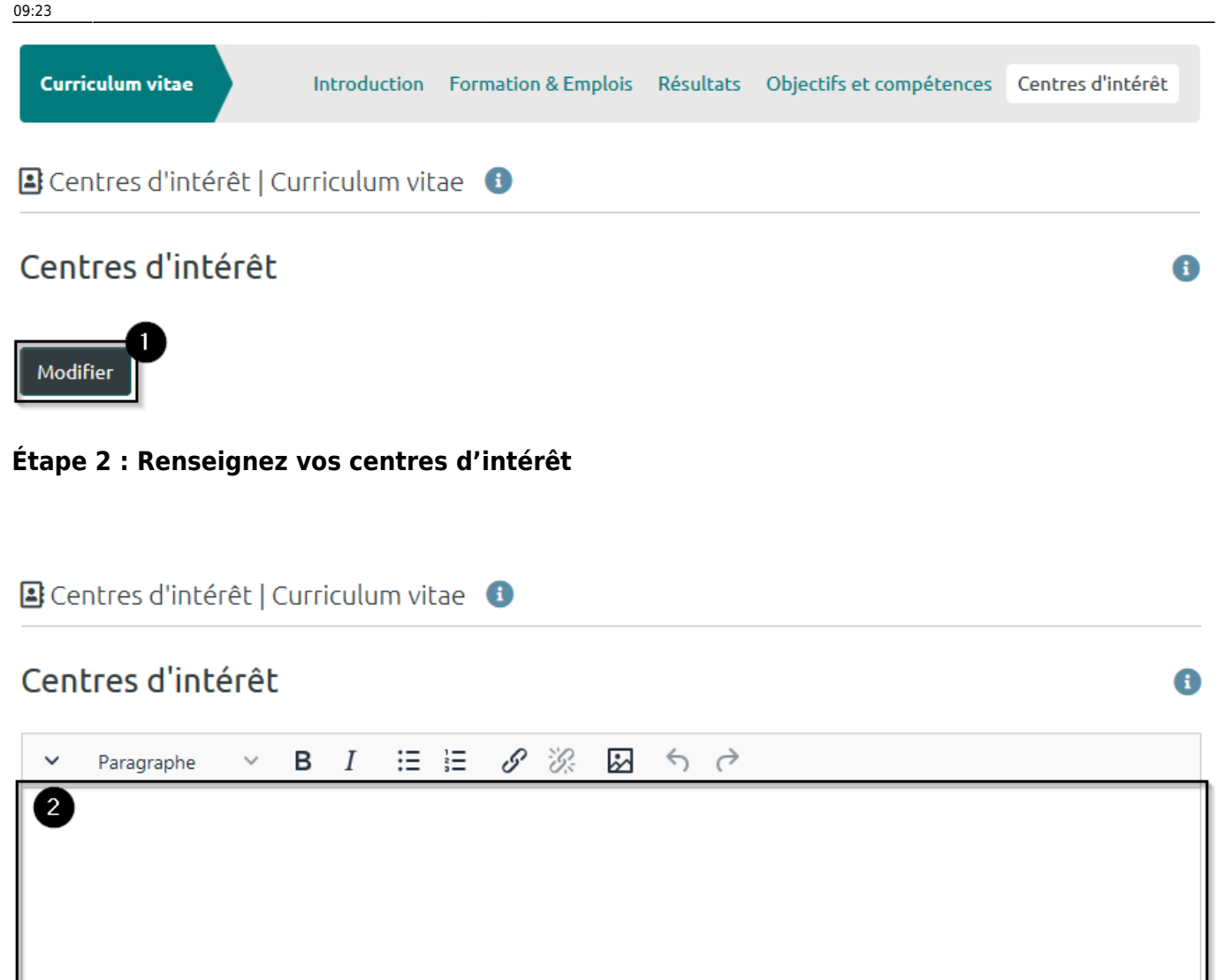

Étape 3 : Cliquez sur « Enregistrer » pour sauvegardez les modifications

## Centres d'intérêt

| ~    | Paragraphe    | $\sim$ | В | Ι | ∷≡ | ${\mathscr S}$ | S: | \$<br>6 | $\diamond$ |
|------|---------------|--------|---|---|----|----------------|----|---------|------------|
|      |               |        |   |   |    |                |    |         |            |
|      |               |        |   |   |    |                |    |         |            |
|      |               |        |   |   |    |                |    |         |            |
| Р    |               |        |   |   |    |                |    |         |            |
| Епге | gistrer Annul | er     |   |   |    |                |    |         |            |

| From:<br>https://webcemu.unicaen.fr/dokuwiki/ - <b>CEMU</b>                                                               |   |
|----------------------------------------------------------------------------------------------------|---|
| Permanent link:<br>https://webcemu.unicaen.fr/dokuwiki/doku.php?id=mahara:tutoriels_eportfolio:8_comment_ajouter_votre_cv | × |
| Last update: 22/01/2024 09:23                                                                                             |   |